## Hvordan gå fram for å legg til lagledere i Turneringsadmin

1. Gå til https://ta.nif.no/

2. Logg inn med Min Idrett – id

3. Etter vellykket logg inn får man opp forsiden på klubbens TA-side. Klikk på "Mine lag" for å gå videre.

#### **TurneringsAdmin**

| Mine organisasjoner         | Dommer          | Klubb                | Rap |
|-----------------------------|-----------------|----------------------|-----|
| Norges Basketballforbund    | Dommerberamming | Live-kamper          | Ba  |
| Ammerud Basket - Basketball |                 | Terminliste          | Fal |
| Ammerud Basket 1            |                 | Resultatregistrering | Re  |
|                             | Velg mine lag — | Mine lag             |     |
|                             |                 | Påmelding            | Pro |
|                             |                 | Påmeldte lag         | Lo  |
|                             |                 | Omberammingssøknader | Hje |
|                             |                 | Hjemmebaner          |     |

## 4. Velg lag du ønsker å redigere:

|           | Ammerud EBC G | Ammerud - G12 1 | Ammerud - G12 1 -<br>EBC G 1 | Easybasket Challenge<br>G/J | 1 | LA03011021016 | Grønn |
|-----------|---------------|-----------------|------------------------------|-----------------------------|---|---------------|-------|
|           | Ammerud EG1   | Ammerud Basket  | Ammerud Basket - EBG<br>2    | Easybasket Gutter           | 2 | LA03011021031 | Grønn |
|           | Ammerud G16   | Ammerud Basket  | Ammerud Basket - G16         | Gutter 16 år                | 1 | LA03011021012 | Grønn |
| $\langle$ | Ammerud G19   | Ammerud Basket  | Ammerud Basket - G19         | Gutter 19                   | 1 | LA03011021066 | Grønn |

# 5. Du kommer da inn i nytt vindu med flere valgmuligheter. Klikk på "Lagledelse" for å redigere/legge til/fjerne personer.

| Ammerud BLNO               |                                                                                                   |                                                                                                    |                                                                             |  |  |  |
|----------------------------|---------------------------------------------------------------------------------------------------|----------------------------------------------------------------------------------------------------|-----------------------------------------------------------------------------|--|--|--|
| < Tilbake                  | Usikker på om det er korrekt lag<br>påmeldinger for å sjekke hvilken<br>aktuelt lag er påmeldt i. | Usikker på om det er korrekt lag klikk på<br>påmeldinger for å sjekke hvilken serie<br>aktuelt lag er påmeldt i. |                                                                             |  |  |  |
| Detaljer Spillerstall Påme | eldinger Hjemmebaner Laglede                                                                      |                                                                                                    | Velg Lagledelse for å legge til eller<br>redigere kontaktpersoner for laget |  |  |  |
| Generelt                   |                                                                                                   | Sett ikke aktiv                                                                                                  |                                                                             |  |  |  |
| Kortnavn for lag           | Ammerud BLNO                                                                                      | Ammerud BLNO                                                                                                    |                                                                             |  |  |  |
| Klasse                     | Menn senior                                                                                       |                                                                                                    |                                                                             |  |  |  |
| Lagnummer                  | 1                                                                                                 |                                                                                                    |                                                                             |  |  |  |
| Draktfarge trøye           | Grønn                                                                                             |                                                                                                    |                                                                             |  |  |  |
| Draktfarge bukse           | Grønn                                                                                             |                                                                                                    |                                                                             |  |  |  |
| Draktfarge trøye reserve   | Hvit                                                                                              |                                                                                                    |                                                                             |  |  |  |
| Draktfarge bukse reserve   | Hvit                                                                                              |                                                                                                    |                                                                             |  |  |  |
| Treningstimer per uke      |                                                                                                   |                                                                                                    |                                                                             |  |  |  |

# 6. Nytt vindu kommer opp hvor man kan legge til og fjerne kontaktpersoner involvert i aktuelt lag.

### **Ammerud BLNO**

| Tilbake                                 |              |                    |             |                                | Finner du ikke                                                                       |                                                           |        |
|-----------------------------------------|--------------|--------------------|-------------|--------------------------------|--------------------------------------------------------------------------------------|-----------------------------------------------------------|--------|
| Detaljer                                | Spillerstall | Påmeldinger        | Hjemmebaner | Lagledelse                     | personen under<br>«velg intern person»<br>forsok å lete i hele<br>idrettens database | Hvis man ønsker å erstatte<br>en kontaktperson trykk her! |        |
| Funksjon                                | Persor       | ı                  |             |                                |                                                                                      |                                                           |        |
| Lagleder Torgeir Bryn                   |              | Velg inte          | ern person  | on Velg ekstern person         |                                                                                      |                                                           |        |
| Trener Thomas Vangen                    |              | Velg intern person |             | Velg ekstern person            | fjern                                                                                |                                                           |        |
| Legg til Legg til flere kontaktpersoner |              |                    |             | Let innen klubbens<br>register |                                                                                      |                                                           |        |
|                                         |              |                    |             |                                |                                                                                      | Lagre endringer                                           | Avbryt |

7. Ved registrering av ny kontaktperson må valg av funksjon velges før man evt. lagrer endringene.

| A    | Ammerud BLNO          |                    |                                                                                        |            |  |                     |       |           |        |  |
|------|-----------------------|--------------------|----------------------------------------------------------------------------------------|------------|--|---------------------|-------|-----------|--------|--|
| •    | Tilbake               |                    |                                                                                        |            |  |                     |       |           |        |  |
| (    | Detaljer Spillerstall | Påmeldinger        | Hjemmebaner                                                                            | Lagledelse |  |                     |       |           |        |  |
|      | Funksjon Person       |                    |                                                                                        |            |  |                     |       |           |        |  |
|      | Lagleder              | Torgeir Bryn       | Velg intern person                                                                     |            |  | Velg ekstern person |       | fjern     |        |  |
|      | Trener                | Thomas Vangen      | Velg intern person                                                                     |            |  | Velg ekstern person |       | fjern     |        |  |
|      | Velg                  |                    | Velg intern person<br>Mulige funksjoner å velge i mellom.<br>Man må velge en funksjon! |            |  | Velg ekstern person |       | fjern *   |        |  |
|      |                       |                    |                                                                                        |            |  |                     |       |           |        |  |
| * in | Matr. forvalter       |                    |                                                                                        |            |  |                     | Lagre | endringer | Avbryt |  |
|      | Trener                | om vil bli lagret. |                                                                                        |            |  |                     |       |           |        |  |
|      | Ass. trener           |                    |                                                                                        |            |  |                     |       |           |        |  |
|      | Kampansvarlig LA      |                    |                                                                                        |            |  |                     |       |           |        |  |

8. Husk å velge lagre endringer. Gjenta så prosessen forhold til andre lag i klubben. Personer som legges til som "lagleder" vil da ha samme rettigheter som klubbens leder for "sitt" lag og kan logge seg inn i TA på pc/mac eller legge til for eksempel resultater i "Min Basket"-appen.